## CARA MENJALANKAN PROGRAM

## 1. Buka localhost: tugasakhir/auth

| Pariwisata    | a Purworejo        |
|---------------|--------------------|
| Perkenalkan a | anda terlebih dulu |
| hani          |                    |
|               | <b>A</b>           |
| S             | ign In             |
| belum pun     | ya akun? daftar    |

Setelah muncul tampilan login seperti diatas:

2. masukkan data logi sebagai Admin:

Username : hani

Password : hani12

3. setelah memasukkan data login akan tampil halaman dashboard

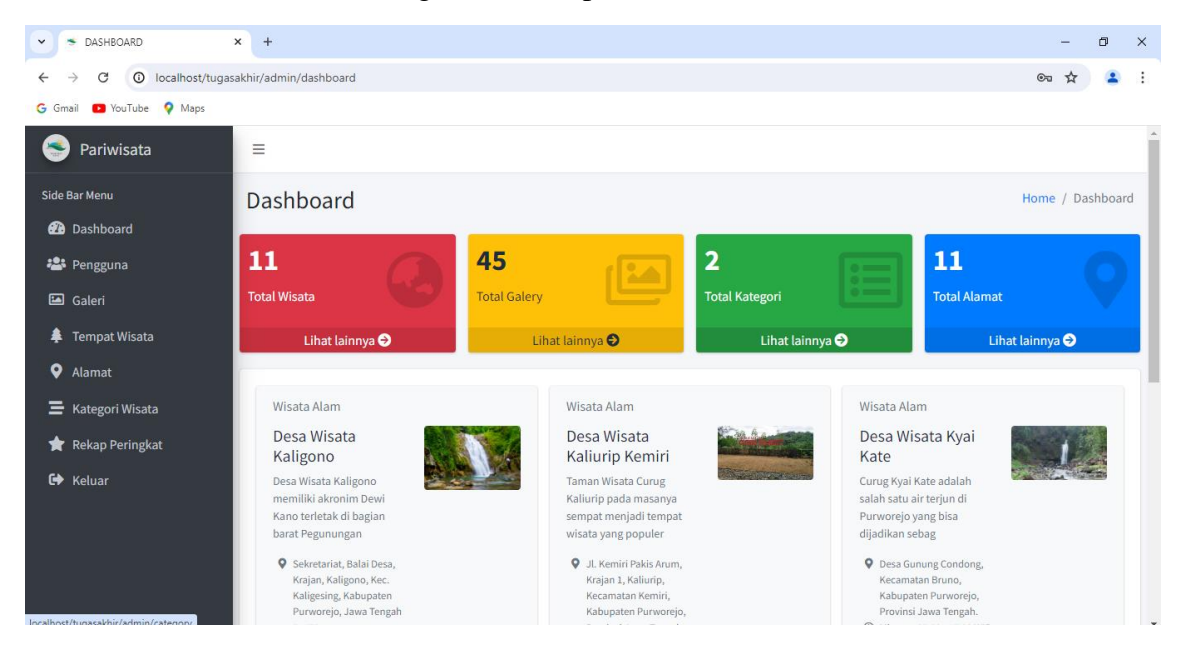

4. untuk menambahan data galeri klik menu galeri

| S GALLERY                                           | × +                          |                                                                                                    | - 0 ×             |
|-----------------------------------------------------|------------------------------|----------------------------------------------------------------------------------------------------|-------------------|
| $\leftrightarrow$ $\rightarrow$ C () localhost/tuga | asakhir/admin/gallery/manage |                                                                                                    | 🔤 🖈 😩 :           |
| Ġ Gmail 💽 YouTube 💡 Maps                            |                              |                                                                                                    |                   |
| Pariwisata                                          | =                            |                                                                                                    | Î                 |
| Side Bar Menu                                       | Gallery                      |                                                                                                    | Home / Gallery    |
| Dashboard                                           | Data - gallery               |                                                                                                    |                   |
| 📽 Pengguna                                          | but gate, y                  |                                                                                                    | Tambah Gambar — × |
| 🖾 Galeri                                            | # Judul                      | Gambar                                                                                                    |                   |
| 🌲 Tempat Wisata                                     | 1 geger menjangan            | B                                                                                                    | 🖉 Edit. 📋 Dalata  |
| 💡 Alamat                                            | i gegermenjungun             | <i>•</i>                                                                                                    |                   |
| 🚍 Kategori Wisata                                   | 2 PANTAI KETAWANG4           |                                                                                                    | ✓ Edit ■ Delete   |
| 🚖 Rekap Peringkat                                   |                              |                                                                                                    |                   |
| 🗭 Keluar                                            | 3 PANTAI KETAWANG3           |                                                                                                    | ✓ Edit ■ Delete   |
|                                                     | 4 PANTAI KETAWANG2           | A REAL PROPERTY AND A REAL PROPERTY AND A REAL | 🖍 Edit 🖉 Delete   |
|                                                     |                              |                                                                                                    |                   |

5. Untuk menambahkan data Tempat wisata klik pada menu data Tempat wisata

| 👻 🛸 TOUR                                                                           | × +        |                                                             |             |                    |                 | -        | ٥             | ×  |
|------------------------------------------------------------------------------------|------------|-------------------------------------------------------------|-------------|--------------------|-----------------|----------|---------------|----|
| ← → C ① localhost/tugas                                                            | sakhir/adr | min/tour                                                    |             |                    |                 | ☆        | -             | :  |
| G Gmail 💶 YouTube 💡 Maps                                                           | _          |                                                             |             |                    |                 |          |               |    |
| 📀 Pariwisata                                                                       | =          |                                                             |             |                    |                 |          |               | Â  |
| Side Bar Menu                                                                      | Tou        | ır                                                          |             |                    |                 | Home     | e / Tou       | ır |
| 20 Dashboard                                                                       | Data       | a - tour                                                    |             |                    |                 | 1        |               |    |
| 🏝 Pengguna                                                                         | but        |                                                             |             |                    | Tambah W        | Visata   | - ×           |    |
| 🖾 Galeri                                                                           |            |                                                             |             |                    | Kategori        |          |               |    |
| 🜲 Tempat Wisata                                                                    | #          | Nama Wista                                                  | Foto Tempat | Peta Wisata        | Wisata          |          |               |    |
| <ul> <li>♀ Alamat</li> <li>➡ Kategori Wisata</li> <li>★ Rekap Peringkat</li> </ul> | 1          | Pantai<br>Ketawang<br><sup>Minggu, 00:00 - 23:59 WIB</sup>  |             | •                  | (Wisata Bahari) | View     | Edit<br>elete |    |
| C Keluar                                                                           | 2          | Pantai<br>Keburuhan<br><sup>Minggu, 00:00 - 23:59 WIB</sup> |             | •                  | (Wisata Bahari) | View 🛛 🖉 | Edit<br>elete |    |
|                                                                                    | 3          | Pantai Jetis                                                |             | Kolam Renańg 💎 🛛 🤘 | Wisata Bahari   | View 🖉   | Edit          | Ţ  |

6. Untuk menambahkan data Alamat wisata klik pada menu data alamat wisata.

| ADDRESS                                                 | × +        |                             |                                                                                                    | - 0 ×             |
|---------------------------------------------------------|------------|-----------------------------|----------------------------------------------------------------------------------------------------|-------------------|
| $\leftrightarrow$ $\rightarrow$ C (i) localhost/tuga    | asakhir/ad | min/address                 |                                                                                                    | 🖻 🕁 😩 :           |
| Ġ Gmail 📭 YouTube 🌻 Maps                                |            |                             |                                                                                                    |                   |
| 📚 Pariwisata                                            | =          |                             |                                                                                                    |                   |
| Side Bar Menu                                           | Add        | dress                       |                                                                                                    | Home / Address    |
| 🕐 Dashboard                                             |            |                             |                                                                                                    |                   |
| 半 Pengguna                                              | Dat        | a - address                 |                                                                                                    | Tambah Alamat 📃 👻 |
| 🖾 Galeri                                                | #          | Label                       | Alamat                                                                                                    |                   |
| 🜲 Tempat Wisata                                         | 1          | desa wisata kaligono        | <ir>iframe src="https://www.google.com/maps/embed?pb=!1m18!1m12!1m3!1d</ir>                                                                                                    | Celete            |
| <ul> <li>✔ Alamat</li> <li>➡ Kategori Wisata</li> </ul> | 2          | pantai ketawang             | <iframe embed?pb="!1m18!1m12!1m3!1d&lt;/th" https:="" maps="" src="https://www.google.com/maps/embed?pb=!1m18!1m12!1m3!1d&lt;/th&gt;&lt;th&gt;🖋 Edit 📋 Delete&lt;/th&gt;&lt;/tr&gt;&lt;tr&gt;&lt;th&gt;🚖 Rekap Peringkat&lt;/th&gt;&lt;th&gt;3&lt;/th&gt;&lt;th&gt;glamping d loano&lt;/th&gt;&lt;th&gt;&lt;iframe src=" www.google.com=""><th>🖋 Edit 盲 Delete</th></iframe> | 🖋 Edit 盲 Delete   |
| 🗭 Keluar                                                | 4          | desa wisata kaliurip kemiri | <iframe embed?pb="!1m18!1m12!1m3!1d&lt;/th" https:="" maps="" src="https://www.google.com/maps/embed?pb=l1m18!1m12!1m3!1d&lt;/th&gt;&lt;th&gt;🖋 Edit 👕 Delete&lt;/th&gt;&lt;/tr&gt;&lt;tr&gt;&lt;th&gt;&lt;/th&gt;&lt;th&gt;5&lt;/th&gt;&lt;th&gt;mangrow demanggede&lt;/th&gt;&lt;th&gt;&lt;iframe src=" www.google.com=""><th>Celete</th></iframe>                         | Celete            |
|                                                         | 6          | desa wisata kyai kate       | <iframe src="https://www.google.com/maps/embed?pb=!1m18!1m12!1m3!1d</th> <th>Celete</th>                                                                                                    | Celete            |
|                                                         |            |                             |                                                                                                    |                   |

7. Untuk menambahkan data Kategori klik pada menu data Kategori.

| CATEGORY                 | x +                    | - 0 ×                               |
|--------------------------|------------------------|-------------------------------------|
| ← → C O localhost/tugas  | ssakhir/admin/category | 🗟 🌣 😩 :                             |
| Ġ Gmail 💶 YouTube 💡 Maps |                        |                                     |
| 🝧 Pariwisata             | =                      |                                     |
| Side Bar Menu            | Category               | Home / Category                     |
| 📽 Pengguna               | Data - category        | Tambah Category – ×                 |
| 🖾 Galeri                 | # Category             |                                     |
| Tempat Wisata Alamat     | 1 Wisata Bahari        | <b>Z</b> Edit <b>Delete</b>         |
| E Kategori Wisata        | 2 Wisata Alam          | Contemporary Edit Contemporary Edit |
| 🚖 Rekap Peringkat        |                        |                                     |
| 🕞 Keluar                 |                        |                                     |
|                          |                        |                                     |
|                          |                        |                                     |
|                          |                        |                                     |

8. Setelah menginput semua data wisata, selanjutnya userjuga dapat melihat inputan secara detail dengan mengakses localhost: tugasakhir/

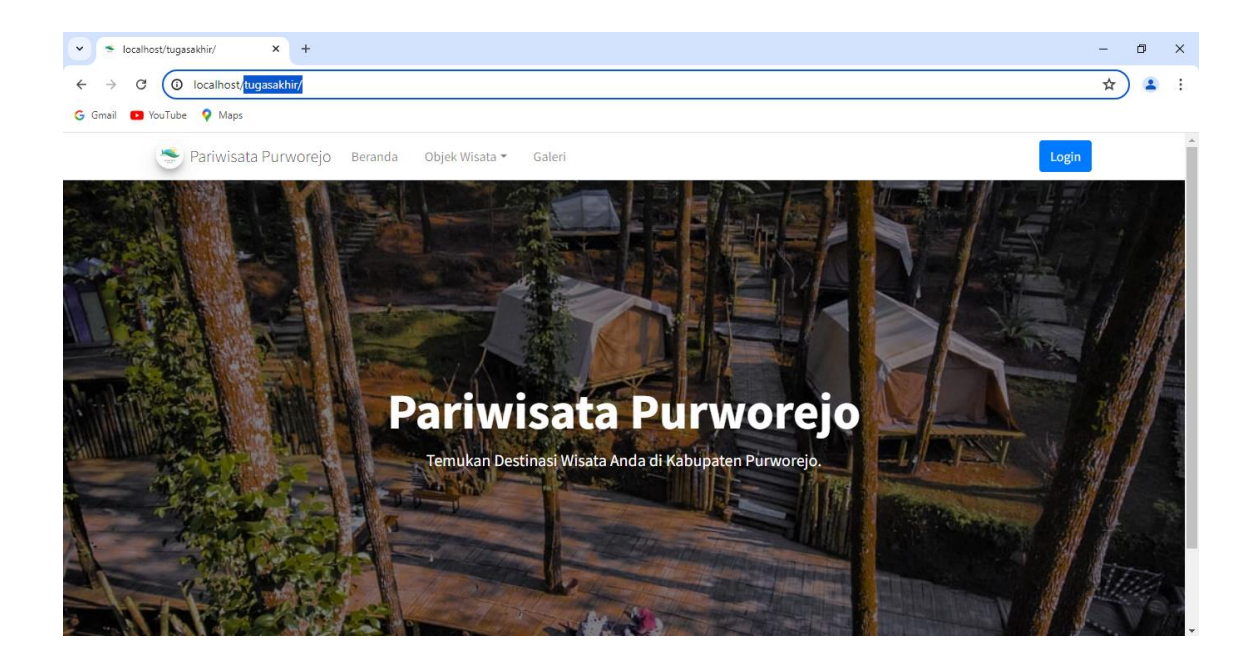